## User Quick Guide to HCUP Data Security & Confidentiality Training

## How to Access the HCUP Data Security & Confidentiality Course

- 1. Go to the HCUP-US Website <u>http://www.hcup-us.ahrq.gov</u>.
- 2. Select the Technical Assistance page and click HCUP Data Use Agreement Training.

## **Computer Settings**

- 1. Ensure that **Flash 10** is installed on your computer.
  - You can download Flash 10 free of charge from the following Website: <u>http://get.adobe.com/flashplayer/</u>
- 2. Audio: To disable the audio:
  - Right click on the Audio Control icon 🥙 in your taskbar.
    - Open Volume Control
      Select
      Adjust Audio Properties
  - Select mute:

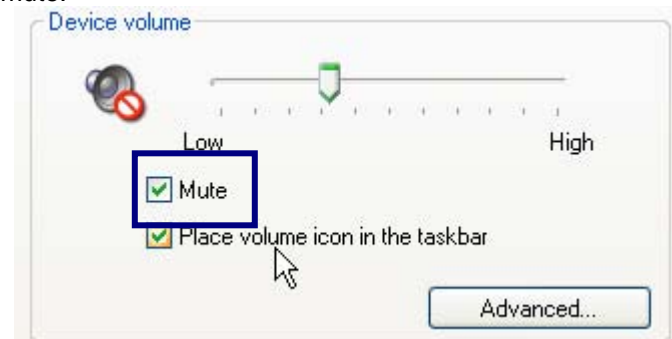

- 3. Pop-Up Blocker for Windows XP Users.
  - If you see this message:

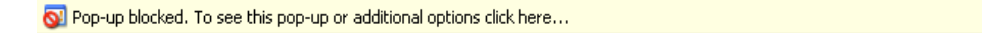

×

Click on the window and select "Temporarily Allow Pop-Ups"

| Temporarily Allow Pop-ups           |   |
|-------------------------------------|---|
| Always Allow Pop-ups from This Site |   |
| Settings                            | ۲ |
| Information Bar Help                |   |